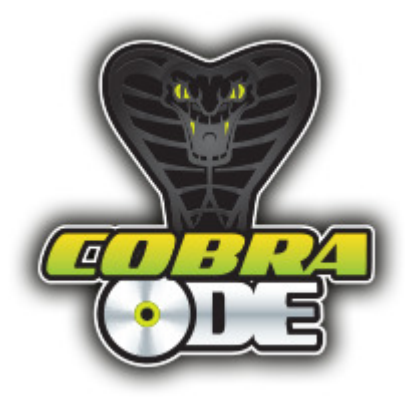

## Cobra ODE User Manual

The Cobra ODE is the world's most advanced and feature rich ODE for PS3 which is also simple and easy to use!

The following consoles are supported:

FAT;

CECHA (PATA)

CECHB (PATA)

CECHC (PATA)

CECHE (PATA)

CECHG (PATA)

CECHH (PATA)

CECHK (PATA)

CECHL (SATA) (most consoles)\*\*\*

## SLIM;

CECH2XXX (SATA)

CECH21XX (SATA)

CECH25XX (SATA)

CECH3XXX (SATA)

### SUPER SLIM;

#### CECH4XXX (SATA)

\*\*\*FAT consoles (SATA) CECHL, CECHM, CECHP and CECHQ with drive controller BMD-21 will be supported from rev 3.1 onwards

#### Feature list:

Supports virtually all PS3's including previously "unbreakable" 2k5,3k and 4k systems!

Homebrew now possible on previously "unbreakable" 2k5,3k and 4k systems!

Play games on SEN in pass-through or emulation modes\*\*!

On screen selection of games through Cobra ODE manager in XMB

Emulation or pass-through modes

Advanced Smart Fusion AES encryption and decryption engine on board

Fully updatable high speed FPGA's and high speed secure MCU on board

Updatable via USB storage

Expansion ports for future proofing

Simple and easy to use

High quality components used throughout

Built at a high tech facility

Solderless installation on all FAT\* and SLIM (2xxx and 21xx) series

Easy installation on 25xx,3xxx and 4xxx series Slim and Super Slim series consoles with QSB (quick solder board)

Easy setup for PATA or SATA consoles

Advanced software onboard and frequent free updates

BD Movie support to follow\*\*\* (In a future update)

PS1 and PS2 ISO support to follow (on BC consoles in a future update)

PS3 BD game disc dumping on all PS3 consoles is supported and can be enabled through third party managers (dumping throughput will be improved in future updates)

\*\*We cannot guarantee the longetivity of this feature owing to the use of homebrew app to achieve it.

# Selection of Emulation or Pass-through mode:

Pass through is enabled when the switch is to the left as shown. Emulation mode can be selected by simply sliding the switch on the clip on PCB to the right as shown in the picture below. This enables the emulation functionality of the device and allows you to run games from external mass storage on your PS3. Pass-through mode silently disables the ODE and allows your PS3 to act as a stock OFW CFW console, when you want to play games directly from the BD drive, watch movies or go online for SEN etc...

# <u>Please do not switch between Pass-through and Emulation modes whilst the console is running.</u> <u>Only switch modes when the console is in standby or powered off.</u>

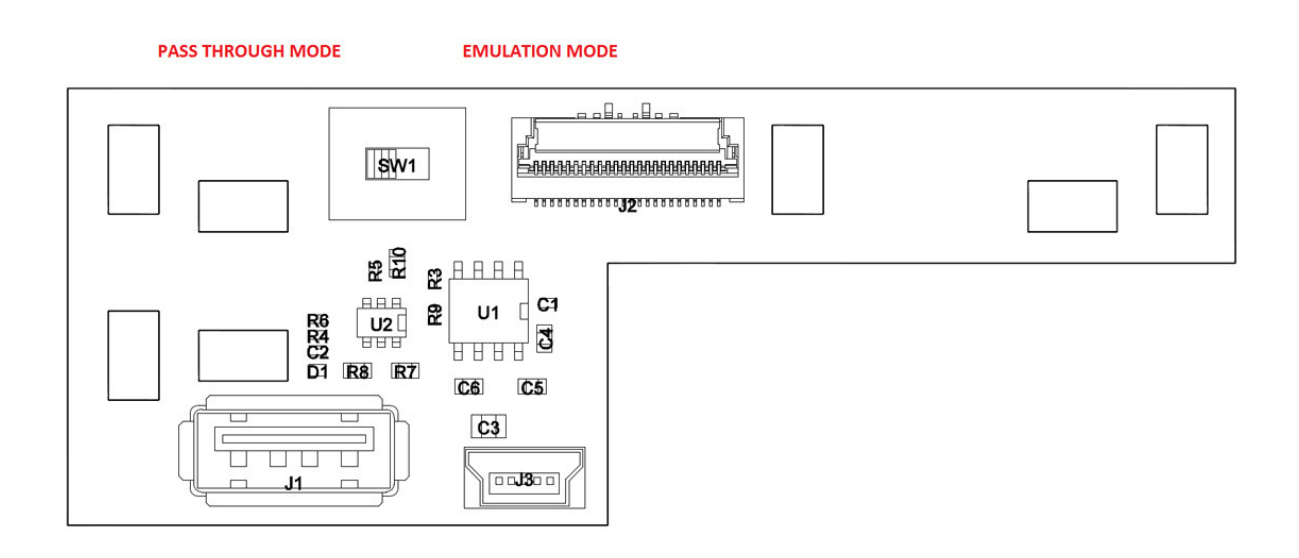

## Connecting USB storage:

There are two USB connectors on the clip on PCB, a full size USB A connector for connection of mass storage devices and a Mini USB B connector for the optional UI commander (currently not required). As shown in the photo below. Please connect your USB mass storage device to the USB A connector.

![](_page_3_Figure_2.jpeg)

#### USB mass storage preparation:

The Cobra ODE supports reading files from the vast majority of USB HDD's and USB pen drives available in the market.

Kindly follow the instructions and notes below for setting up USB storage devices for use with the Cobra ODE.

- Your USB pen drive or USB HDD must be formatted with either NTFS or FAT32 file system.

- Should you decide to use FAT32, then this must be the first partition on the drive and the subsequent partition may be NTFS

- The first NTFS partition found will be the partition recognized by the ODE

- When an HDD has FAT32 and NTFS, then the FAT32 partition will be ignored by the ODE

- The partition should contain a COBRA directory containing the "cobra.db" file (the .db database file can be downloaded from the cobra-ode.com downloads section) and a game manager iso with the filename "manager.iso".

- The COBRA manager iso can also be substituted by any other manager which incorporates support for our board (instructions for enabling Cobra ODE in other managers is provided at the end of this document)

- PS3 games must be placed in a directory named "PS3\_GAMES" in the root of the partition.

- Filename can be complex or simple, so long as unicode and special characters are avoided.

- User may split an iso into multiple files (convenient if you have a FAT32 partition, files must however be named with extension .1, .2, .3 and so on

Example:

uncharted.iso.0, uncharted.iso.1, uncharted.iso2,

or;

uncharted.foobar, uncharted.foobar.1, uncharted.foobar.2

## The final file structure should look something like this :

NTFS/FAT32 partition

```
|
|
|_COBRA
|
|
|_cobra.db
| |_cobra.db
| |_manager.iso
|
|
|_PS3_GAMES
|
|
|_game.iso
|_uncharted.dec
|_split.iso.0
|_split.iso.1
|_split.iso.2
```

- The genps3iso tool may be used to generate .iso images from a directory structure of a game dumped using CFW. Split type files generated by the tool are also supported (available from our downloads section on the cobra-ode.com website).

- As a user convenience we also support iso files generated by the 3k3y ripper tool. However, 3k3y iso files must be decrypted before use on Cobra ODE. You should first decrypt the 3k3y generated iso file using the "ISOCrypto" button in the 3k3y ripper PC application.

Please note that in order to benefit from the superior performance of the Cobra ODE device, the decrypted images files should be extracted and then re-processed with the Geniso tool we provide for better performance.

## **Booting related issues:**

- Cobra ODE requires an original disc to be inserted in the drive at all times to boot the Cobra ODE manager and run games from HDD. The game disc used must be supported by the Cobra ODE database. A current list of supported titles is available in the downloads section of our website. We will provide updates to expand the list of supported titles.

## Error conditions:

- On booting the PS3, the XMB will display the COBRA ODE manager icon, if the icon is not shown, then you have not inserted a disc into the PS3. Should the XMB fail to display the COBRA ODE manager, an error message may be displayed in the XMB which will inform you of the current error condition. Currently supported error messages are as follows :

![](_page_5_Picture_6.jpeg)

"Cannot find Hard Drive. Make sure HDD is plugged into the USB port"

"Hard drive does not contain a valid NTFS or FAT32 partition"

"Cannot find COBRA/cobra.db file. Please refer to user manual."

"Error loading COBRA/manager.iso file."

"COBRA/manager.iso file is too fragmented. You should defragment your hard drive. Please refer to user manual."

"ISO file is too fragmented. You should defragment your hard drive. Please refer to user manual."

"Error loading selected ISO file."

"Inserted disc is not supported by the COBRA database."

The error message displayed should provide enough information to rectify the problem by either taking the necessary action directly or by additionally referring to the user manual for guidance.

### **Defragmenting your HDD**

Defragmenting your hard drive may be required by the Cobra ODE in some circumstances. Defragmenting increases performance and reduces the chances of errors. Windows can be used to defragment your HDD. We recommend that you do this occasionally to enjoy best performance.

## Using Cobra ODE manager:

Once executed the COBRA ODE Manager will display a list of current valid iso images on your HDD's partition, game selection is achieved by simply scrolling (using the d-pad of your PS3 controller) to the image you wish to play and then pressing the X button on your pad.

![](_page_7_Picture_2.jpeg)

| and a rear a constant           |                   |           |                         |
|---------------------------------|-------------------|-----------|-------------------------|
| omgenie's Awesome rite manager  |                   |           | KILLZONE <sup>®</sup> 3 |
| leavenly Sword "                |                   |           |                         |
| CO™ & Shadow of the Colossus™ C | lassics HD (BCES- | 01097 EU) | killzone3.loo.0         |
|                                 | ITI               | 21        |                         |
| (Ilizone@3                      |                   |           |                         |
| Last Rebellion                  |                   |           |                         |
|                                 |                   |           |                         |
| Red Dead Redemption             |                   |           |                         |

You should then restart the console as per the on screen message to confirm your game selection.

| Comgenie's Awesome F | ile Manager         | KILLZONE 3       |
|----------------------|---------------------|------------------|
| Heavenly Sword"      |                     |                  |
| ICO™ & Shadow o      | Need to restart PS3 | illzone3.iso.0   |
| Killzone®3           | for game to apply   |                  |
| Last Rebellion       |                     |                  |
| Red Dead Redemption  |                     |                  |
|                      |                     | imes Launch Game |

| <b>GOBRA MANA</b>     | AGER                                |                |
|-----------------------|-------------------------------------|----------------|
| Comgenie's Awesome Fi | ile Manager                         | KILLZONE 3     |
| Heavenly Sword"       |                                     |                |
| ICO™ & Shadow o       | Do you want to turn off the system? | llizone3.iso.0 |
| Killzone®3            | for game to apply                   |                |
| Last Rebellion        |                                     |                |
| Red Dead Redemption   |                                     |                |
|                       | X Back O Enter                      | 🔀 Launch Game  |
|                       |                                     |                |
|                       |                                     | ·              |

Restarting the PS3 during game play will retain your current game selection, for the sake of convenience.

Should you wish to return to the Cobra ODE manager in order to choose another game or homebrew application, then simply eject the disc via the XMB and reinsert it, or in the case of the 4k series PS3, slide the door cover open and then closed again.

## LED indicator conditions on the Clip On PCB

When the clip on PCB does not have a flash drive or USB hard drive connected to it, the RED LED status will be shown when the console is turned on or in stand by mode, in both PT and Emulation modes.

When a flash drive or USB Hard Drive containing valid Cobra ODE files is connected to the clip on PCB in either PT or Emu modes, the red led will flash briefly on power on, then the green LED will be active.

When an ISO is being run in Emu mode the Blue LED will be illuminated.

If your flash drive or USB hard drive is incompatible with our hardware then the green LED and Blue LED for ISO's in Emulation mode will not be illuminated. The Red LED will remain active.

There are different LED conditions for upgrade related activity. This will be explained in an updated manual at time of release of upgrades.

## Powering USB hard drives

On some consoles, USB hard drives which are not powered via a separate power supply may require an additional power feed from one of the front USB ports on your PS3. In case of such an eventuality we have included 3 items:

USB extension cable allowing access to PS3 front USB ports

USB 3.0 Y cable for micro USB hard drives drives – main USB A portion of cable connects to clip on PCB whilst Y power connects to USB extension cable, then front port of PS3

USB 2.0 Y cable for mini USB hard drives – main USB A portion of cable connects to clip on PCB whilst Y power connects to USB extension cable, then front port of PS3

## Instructions to generate iso :

In order to generate a valid ISO, run genps3iso and specify the correct directory (The parent directory which contains the PS3\_GAME directory) and the output .iso file, as well as whether or not to split the iso into 4GB files. The resulting iso file (or files) can be put into the PS3\_GAMES directory of the USB drive and will work with the COBRA manager.

In order to generate an iso of a homebrew application, create the necessary directory structure (PS3\_GAME directory containing the PARAM.SFO and other standard files just like the .pkg would), and generate the EBOOT.BIN using Naehwert's scetool using the following command :

scetool --sce-type SELF --compress-data FALSE --self-type APP --key-revision

0004 --self-fw-version 000300410000000 --self-auth-id 1010000001000003

--self-vendor-id 01000002 --self-cap-flags

EBOOT.BIN

Or you could add the following line to your makefile :

EBOOT.BIN: \$(TARGET).elf

scetool --sce-type SELF --compress-data FALSE --self-type APP --key-revision

0004 --self-fw-version 000300410000000 --self-auth-id 1010000001000003

--self-vendor-id 01000002 --self-cap-flags

### 

To generate the iso for an existing homebrew app for which you do not have access to the source code you simply extract the .pkg file into a directory, then unself the EBOOT.BIN and recreate it using the above mentioned command.

## The following specifications are pertinent to third party manager compatibility :

On loading the manager iso, the Cobra ODE will automatically and dynamically add a/COBRA directory to the disc structure and populate it with files. Each valid ISO found on the HDD will appear as a file with its game id as the respective filename. The generated file will have a size of 2048 bytes and will contain a null-terminated string containing the original filename of the iso from the HDD. The remainder of the file will be empty. Each title will also have a file with .PNG, .SFO and .RUN extensions, where the base filename will be the game id.

The .PNG and .SFO files respectively represent the ICON0.PNG and PARAM.SFO files inside the .iso and the .RUN file, if read they will tell the COBRA ODE that that game must be selected on next reboot. A DISC.ISO file will also be made available which will be a direct access to the real disc in the drive of the PS3. This can be useful for dumping games.

### Example;

Assuming the HDD has a file "game.iso" with game id BLUS12345, on loading of manager, it will have access to the following files :

/dev\_bdvd/COBRA/DISC.ISO disc image of the disc in the drive

/dev\_bdvd/COBRA/BLUS12345 file containing the string "game.iso"

/dev\_bdvd/COBRA/BLUS12345.PNG ICON0.PNG file contained inside game.iso

/dev\_bdvd/COBRA/BLUS12345.SFO PARAM.SFO file contained inside game.iso

/dev\_bdvd/COBRA/BLUS12345.RUN Game selection trigger

Our downloads section on the cobra-ode.com website provides for a simple function (manager.h and manager.c) provided for free use (public domain) which will parse the directory and provide a simple structure, enabling access to all files. Developers using those functions should find it easier to integrate with our product.

Cobra ODE has been designed with simplicity and ease of use in mind! Enjoy....